# TUTORIAL PARA <u>CÓPIA DO REPOSITÓRIO</u> DE UMA DISCIPLINA PARA OUTRA (EM TIDIAS DIFERENTES)

Esse tutorial orienta como copiar pastas/arquivos do repositório "antigo" para o seu computador e desse para o "novo" repositório. Assim, mesmo que você não precise copiar arquivos de um tidia para outro, esse tutorial pode ser útil para para UPLOAD/DOWNLOAD da sua máquina para o repositório de sua disciplina no TIDIA, de uma forma mais ágil.

# • Que software adicional você precisa?

Você pode usar a ferramenta para DOWNLOAD/UPLOAD sem instalar nenhum software adicional. Basta acessar a ferramenta a partir do link(\*) a seguir:

http://www.jscape.com/products/file-transfer-clients/anyclient/anyclient-web-service/ (\*) Esse link não funciona bem com o INTERNET EXPLORER (IE9). Use-o com o Firefox ou Chrome.

No entanto, a intalação da ferramenta ANYCLIENT (free) na sua máquina pode deixar o processo de cópia mais eficiente (veloz). Para instalar a ferramenta acesse o link a seguir:

## http://anyclient.en.softonic.com/

Mais informações de como utilizar a ferramenta, seja pelo link, ou instalada no seu computador mais adiante, nesse tutorial.

# COMO COPIAR OS ARQUIVOS / PASTAS DA ORIGEM PARA SEU COMPUTADOR ?

- A) Faça o login no TIDIA que contém a disciplina de ORIGEM. Conforme figura abaixo, selecione a ABA da disciplina e:
  - 1) Clique em REPOSITÓRIO
  - 2) Clique em FAZER UPLOAD-DOWNLOAD DE MULTIPLOS RECURSOS
  - 3) Copie o endereço indicado na figura abaixo (3)

| roc.Inf. A1 BC0505T-Proc.Inf. A BC0506- Comunicação e redes - 1.Q. 2012 - SA                                                                                                    |                                                                                                    |
|----------------------------------------------------------------------------------------------------|----------------------------------------------------------------------------------------------------|
| 🔹 Repositório                                                                                                    | 1                                                                                                    |
| Recursos do Site Fazer Upload-Download de Múltiplos Recursos 2                                                                                                    |                                                                                                    |
| Fazer Upload-Download de Múltiplos Recursos                                                                                                    |                                                                                                    |
| acesso WebDAV para este site                                                                                                    |                                                                                                    |
| Atualmente você está no site BC0505P-Proc.Inf. A1. A Identificação para este site é fb828683-f73c-487c-b141-845b42dfe6eb                                                                                                    | 8                                                                                                    |
| Cada site do Sakai possui uma Identificação de Site, exibida no topo desta página. Você precisa saber a Identificação de Site porqu<br>Cada site precisa ser configurado como uma conexão WebDAV separada, portanto, na primeira vez em que você conectar-se a um o | ie<br>fa                                                                                                    |
| Para acessar os recursos do site por meio de um cliente WebDAV, use a seguinte URL: 3                                                                                                    |                                                                                                    |
| http://tidia.ufabc.edu.br/dav/fb828683-f73c-487c-b141-845b42dfe6eb                                                                                                    | _                                                                                                    |
| Configurando um cliente WebDAV no seu computador endereço !                                                                                                    | 100                                                                                                    |
| Description                                                                                                    |                                                                                                    |
| Setting up WebDAV for Windows XP                                                                                                    |                                                                                                    |
|                                                                                                    | roc.Inf. A1 BC0505T-Proc.Inf. A BC0506- Comunicação e redes - 1.Q. 2012 - SA<br><b>Repositório</b><br>Recursos do Site Fazer Upload-Download de Múltiplos Recursos 2<br>Fazer Upload-Download de Múltiplos Recursos<br>acesso WebDAV para este site<br>Atualmente você está no site BC0505P-Proc.Inf. A1. A Identificação para este site é fb828683-f73c-487c-b141-845b42dfe6eb.<br>Cada site do Sakai possui uma Identificação de Site, exibida no topo desta página. Você precisa saber a Identificação de Site porqu<br>Cada site precisa ser configurado como uma conexão WebDAV separada, portanto, na primeira vez em que você conectar-se a um o<br>Para acessar os recursos do site por meio de um cliente WebDAV, use a seguinte URL: 3<br>http://tidia.ufabc.edu.br/dav/fb828683-f73c-487c-b141-845b42dfe6eb<br>Configurando um cliente WebDAV no seu computador<br>Description<br>Setting up WebDAV for Windows XP<br>Setting up WebDAV for Windows XP |

B) Acesse o link abaixo para fazer a cópia da origem para destino. Essa ferramenta pode ser usada on-line. Não é preciso instalá-la na sua máquina. Caso tenha instalado o ANYCLIENT na sua máquina, acesse o atalho da ferramenta no seu computador e siga os mesmos passos.

http://www.jscape.com/products/file-transfer-clients/anyclient/anyclient-web-service/

C) Clique em CONNECT conforme figura abaixo.

| 6       |       | ×       | 1    | 4    | • | 9 |         | 6      | × |
|---------|-------|---------|------|------|---|---|---------|--------|---|
|         |       |         |      |      |   | C | ) ASCII | Binary |   |
| Transfe | rs De | ebug    |      |      |   |   |         |        |   |
|         |       | Filenam | ne   |      |   |   | Pro     | gress  |   |
|         |       |         |      |      |   |   |         |        |   |
|         |       |         | Conn | iect |   |   |         |        |   |

- D) Siga os passos orientando-se pela figura abaixo:
  - 1) Clique em NEW
  - No campo 2 digite um nome qualquer para a conexão. Por exemplo "SIGLA-DISCIPLINA-ORIGEM" (no exemplo usou-se PI-ORIGEM) (\*)

| hager | General          | Options        | PGP Decryption |           |
|-------|------------------|----------------|----------------|-----------|
| NE    | Connection Type  | C00:570:200200 |                |           |
| 12    | Host             |                |                | 21        |
|       | Username         |                |                | Anonymous |
|       | Password         |                |                | Passive   |
|       | Protocol         | FTP            | -              | -         |
|       | Local Directory  |                |                | Browse    |
|       | Remote Directory |                |                | 7         |
|       | Debug            |                |                | Browse    |

(\*) Essa conexão que você vai criar ficará gravada e os passos abaixo não precisarão ser refeitos caso necessite fazer nova cópia, etc.

- E) Siga os passos orientando-se pela figura abaixo:
  - 1) No campo 1 (HOST) cole o endereço copiado no ITEM "A" desse tutorial
  - 2) No campo 2 digite o número 80
  - 3) No campo 3 (USERNAME) digite seu login do TIDIA (disciplina de origem)
  - 4) No campo 4 digite sua senha
  - 5) No campo 5, selecione WEBDAV

| Manager<br>DA-AE                                  | General               | Options                                   | PGP Decryption              |           |
|---------------------------------------------------|-----------------------|-------------------------------------------|-----------------------------|-----------|
| OA-TIDIA-AE<br>PACC5-AE<br><mark>PI-ORIGEM</mark> | - Connection The Host | ype<br>1 [http://tidia.ufab               | oc.edu.br/dav/a162aa12-954e | 30 2      |
|                                                   | Username              | 3 edsonp                                  |                             | Anonymous |
|                                                   | : Password            | 4 *****                                   |                             | 🖉 Passive |
|                                                   | Protocol              | 5 FTP                                     |                             |           |
|                                                   | Local Director        | y FTP<br>SFTP/SSH<br>tory FTP/Implicit SS | GL I                        | Browse    |
|                                                   | Debug                 | FTP/SSL (AUT                              | H TLS)                      | Browse    |
|                                                   |                       | Amazon S3 (H<br>Amazon S3 (H              | TTP)<br>TTPS)               |           |

- F) Siga os passos orientando-se pela figura abaixo:
  - No campo 1, clique em Browse e selecione uma pasta do seu disco rígido (do seu computador) para onde os dados devem ser copiados. OS DADOS PRECISAM SER PRIMEIRO GRAVADOS NO SEU COMPUTADOR PARA DEPOIS SER COPIADO PARA O OUTRO TIDIA.
  - 2) No campo 2 cole também o endereço copiado do TIDIA no ITEM "A", mas deixe apenas de /dav para frente, ou seja, apague o <u>http://tidia.ufabc.edu.br</u>
  - 3) No campo 3, marque a caixinha DEBUG
  - 4) Clique em SAVE
  - 5) Cliquem em CONNECT (passo 5). Se tudo correr bem, uma tela similar a do ITEM "G" deve ser exibida

| Site Manager | General            | Options              | PGP Decryption                         |        |  |  |  |
|--------------|--------------------|----------------------|----------------------------------------|--------|--|--|--|
| OA-TIDIA-AE  | Connection Type    | onnection Type       |                                        |        |  |  |  |
|              | Host               | http://tidia.ufabc.e | du.br/dav/a162aa12-954e-               |        |  |  |  |
| Provident 1  | Username           | edsonp               |                                        |        |  |  |  |
|              | Password           | *****                |                                        |        |  |  |  |
|              | Protocol           | WebDAV               | •                                      |        |  |  |  |
|              | Local Directory 1  | C:\Users\Edson\D     | Browse                                 |        |  |  |  |
|              | Remote Directory 2 | /dav/a162aa12-95     | /dav/a162aa12-954e-4d6d-bcec-1dba19257 |        |  |  |  |
|              | 3 🗹 Debug          | <u> </u>             |                                        | Browse |  |  |  |

G) Uma tela similar a seguinte será exibida em caso de conexão com sucesso.

| Local Syst | tem C:\Users\Edson\Doci | uments\Edson | PP 🛛 💋        |   | I | Remote Sys | tem /a | 162aa12  | -954e-4d8 | ∂d-bcec | -1dba19 | 257a8b/ | ] 💋     |
|------------|-------------------------|--------------|---------------|---|---|------------|--------|----------|-----------|---------|---------|---------|---------|
|            | Name                    | Size         | Date          | ٦ |   |            | Name   |          |           | Size    |         | Date    |         |
|            |                         |              | 4             | - |   |            |        |          |           |         |         |         |         |
|            | amigos                  |              | Mar 11 2012 1 |   | ; |            | _Exerc | icios    |           |         |         | Dez 31  | 1969 21 |
|            | CEE-SAOPAULO            |              | Jan 28 2012 1 |   | - |            | Arquiv | osExtras |           |         |         | Dez 31  | 1969 21 |
|            | CROSSFTP                |              | Mar 17 2012 2 |   | - |            | Aula01 |          |           |         |         | Dez 31  | 1969 21 |
|            | INEP                    |              | Set 05 2011 1 |   | ; |            | Aula0: | 2        |           |         |         | Dez 31  | 1969 21 |
|            | LACLO                   |              | Jul 09 2010 1 |   | - |            | Aula03 | 3        |           |         |         | Dez 31  | 1969 21 |
|            | OUTRAS                  |              | Abr 02 2010 1 |   | - |            | Aula04 | 1        |           |         |         | Dez 31  | 1969 21 |
|            | PEN-DRIVE-AZUL-USCS     |              | Fev 26 2011 1 |   | ÷ |            | Aula06 | 5        |           |         |         | Dez 31  | 1969 21 |
|            | PESSOAL                 |              | Abr 22 2012 1 |   | - |            | Aula07 | 7        |           |         |         | Dez 31  | 1969 21 |
|            | Software                |              | Abr 19 2011 0 |   | ÷ |            | Aula08 | 3        |           |         |         | Dez 31  | 1969 21 |
|            | TESES                   |              | Mar 28 2010 1 |   | ĺ |            | Aula09 | 9        |           |         |         | Dez 31  | 1969 21 |
|            | TIDIA                   |              | Mai 16 2012 1 |   |   |            | FALTA  | S.       |           |         |         | Dez 31  | 1969 21 |
|            |                         |              | Mor 12 2012 2 |   |   |            |        |          |           |         |         |         |         |
| 6          | 😻 🗶 😡                   |              | > 🥥           |   |   | 6          |        | ×        | <b></b>   | ч.      |         |         |         |

- H) Siga os passos orientando-se pela figura abaixo:
  - 1) Tenha certeza que do lado <u>esquerdo</u> superior da figura (local system) está a pasta destino do seu computador
  - Selecione uma (ou mais) pasta(a) que deseja copiar (lado direito da figura, marcado com o número 1): para selecionar mais de uma pasta de uma vez segure a tecla control). Recomenda-se copiar poucas pastas por vez.
  - 3) Clique na seta VERDE (parte de baixo da figura, onde está o número 2) para copiar e AGUARDE ...

|       | Name    |             |        | Size  | Da  | de          | $\square$ |         | Nam       | e .      |   | Size   |           | Date      |       |
|-------|---------|-------------|--------|-------|-----|-------------|-----------|---------|-----------|----------|---|--------|-----------|-----------|-------|
| 0     | Traine  |             |        | CALC. | 00  | 100         |           | 0       | 1.4441114 | ¥        |   | Onco   |           | 6-50%     |       |
| 1     | amic    | ine         |        | -     | Ma  | 11 2012 1   | 8.        | - 2     | Dear      | alaiaa   |   | _      |           | Dez 31 10 | 269.2 |
| a     | CEE.SI  |             |        | -     | lar | n 28 2012 1 |           | 1       | Arous     | meEvtras |   | -      |           | Dez 31 10 | 160 2 |
| 0     | CROSS   | ETP         |        | -     | Ma  | 17 2012 2   |           | A       | Auton     | 1        |   | -      |           | Dez 31 19 | 260 2 |
| 1     | INEP    | <i>x</i> 11 |        | -     | Se  | 105 2011 1  |           |         | Autao     | 2        | - |        |           | Dez 31 10 | 260.2 |
| 1     | LACLO   | 8           |        |       | Jul | 09 2010 1   |           | 1       | Aulan     | 3        |   |        |           | Dez 31 19 | 169 2 |
| 1     | OUTRA   | S           |        |       | Ab  | 02 2010 1   |           | 1       | Aula0     | 4        |   |        |           | Dez 31 19 | 169 2 |
| 1     | PEN-D   | RIVE-AZU    | L-USCS | 8     | Fe  | v 26 2011 1 |           | 1       | Aulaß     | 5        |   |        |           | Dez 31 19 | 169 2 |
| 1     | PESSO   | Al          |        |       | Ab  | 22 2012 1   |           | 1       | Auta0     | 7        |   | -      |           | Dez 31 19 | 169 2 |
| 1     | Softwar | é           |        |       | Ab  | r 19 2011 0 | 18        | 0       | Aula0     | 8        |   |        |           | Dez 31 19 | 369.2 |
| 0     | TESES   | -           |        |       | Ма  | r 28 2010 1 |           | 0       | Aula0     | 9        |   | -      |           | Dez 31 19 | 369 2 |
| 0     | TIDIA   |             |        |       | Ma  | r 28 2010 1 |           |         | FALT      | AS       |   |        |           | Dez 31 19 | 369 2 |
| 2     | Urano   |             |        | 1     | Ma  | .1220122    | -         | -       | 10.50     |          |   |        | -         |           |       |
| 0     |         | ж           | 5      | .16   | -   | 9           |           | 0       | 3         | *        | 3 | - 16 ( | 4         | 2         |       |
|       |         |             |        |       |     | O A         | scii      | @ Binar | W.        |          |   |        | ~         | Download  |       |
| Trans | fers D  | ebug        |        |       |     |             |           |         |           |          |   |        |           |           |       |
|       |         | Filenan     | 18     |       |     |             | Prop      | ress    |           |          |   | 9      | tatistics | 2         |       |

 Assim que os arquivos forem copiados, deve aparecer a mensagem FILE TRASFER COMPLETED conforme figura abaixo.

|   | Name             | Size | Date               | Name               |   | Size | Date                             |
|---|------------------|------|--------------------|--------------------|---|------|----------------------------------|
|   | <br>Aula01       |      | Mai 16 2012 13     | 🧧<br>🧕 _Exercicios |   |      | Dez 31 1969 21                   |
| Ø | Tidia-AE-2.0_SRC |      | Mar 17 2010 1      | ArquivosExtras     | 3 |      | Dez 31 1969 21<br>Dez 31 1969 21 |
|   |                  |      |                    | Aula02             |   |      | Dez 31 1969 21.                  |
|   |                  |      |                    |                    |   |      | Dez 31 1969 21.                  |
|   |                  |      | File Transfer      |                    | - |      | Dez 31 1969 21                   |
|   |                  |      |                    |                    |   |      | Dez 31 1969 21.                  |
|   |                  |      | File Transfer Corr | pleted             |   |      | Dez 31 1969 21.                  |
|   |                  |      |                    |                    |   |      | Dez 31 1969 21                   |
|   |                  |      | OK                 |                    |   |      |                                  |

#### ATENÇÃO:

- Para copiar vários arquivos / pastas basta repetir os passos Hel
- Caso necessite sair e se conectar novamente note que ao clicar em CONNECT a conexão que você criou (por exemplo PI-ORIGEM) já está com a configuração correta e não é preciso digitar tudo de novo.

### **COMO COPIAR ARQUIVOS / PASTAS DO SEU COMPUTADOR PARA O TIDIA DESTINO?**

- J) Faça o login no TIDIA que contém a disciplina de <u>DESTINO</u>. Conforme figura abaixo, seelecione a ABA da disciplina e:
  - 1) Clique em REPOSITÓRIO
  - 2) Clique em FAZER UPLOAD-DOWNLOAD DE MULTIPLOS RECURSOS
  - 3) Copie o endereço indicado na figura abaixo (3)

| niversidade Federal do ABC | Meu Site BasesComputacionais TESTE-IMPORTA - mais -                                                                                                    |  |  |  |  |  |  |  |  |
|----------------------------|----------------------------------------------------------------------------------------------------|--|--|--|--|--|--|--|--|
| Início 🏠                   | 💈 Repositório                                                                                                    |  |  |  |  |  |  |  |  |
| 1 Repositório 🚞            | Recursos do Site     Fazer Upload-Download de Múltiplos Recursos     2                                                                                                    |  |  |  |  |  |  |  |  |
| SBBiotec                   | Fazer Upload-Download de Múltiplos Recursos                                                                                                    |  |  |  |  |  |  |  |  |
| <u>Ajuda</u>               | acesso WebDAV para este site                                                                                                    |  |  |  |  |  |  |  |  |
|                            | Atualmente você está no site TESTE-IMPORTA. A Identificação para este site é 15a93f9                                                                                                |  |  |  |  |  |  |  |  |
|                            | Cada site do Sakai possui uma Identificação de Site, exibida no topo desta página. Você pr<br>Cada site precisa ser configurado como uma conexão WebDAV separada, portanto, na prim |  |  |  |  |  |  |  |  |
|                            | Para acessar os recursos do site por meio de um cliente WebDAV, use a seguinte URL:                                                                                                 |  |  |  |  |  |  |  |  |
|                            | 3 http://tidia-ae.ufabc.edu.br/dav/15a93f99-5c68-4005-a1e5-8fc879772150                                                                                                    |  |  |  |  |  |  |  |  |
|                            | Configurando um cliente WebDAV no seu computador                                                                                                    |  |  |  |  |  |  |  |  |

 K) Acesse o link abaixo para fazer a cópia da origem para destino. Essa ferramenta pode ser usada on-line. Não é preciso instalá-la na sua máquina. Outra opção é instalar o any-client no seu computador

http://www.jscape.com/products/file-transfer-clients/anyclient/anyclient-web-service/

L) Clique em CONNECT conforme figura abaixo.

| 6       |        | ×       | <b></b> | ц.   | ٢        |       | 0       |   | x |
|---------|--------|---------|---------|------|----------|-------|---------|---|---|
|         |        |         |         |      | <br>() A | SCII  | 🖲 Binar | γ |   |
| Transfe | ers Di | ebug    |         |      |          |       |         |   |   |
|         |        | Filenam | ne      |      |          | Progr | ess     |   |   |
|         |        |         |         |      |          |       |         |   |   |
|         |        |         | Conr    | nect | <br>     |       |         |   |   |

- M) Siga os passos orientando-se pela figura abaixo:
  - 1) Clique em NEW (1)
  - 2) No campo 2 digite um nome qualquer para a conexão. Por exemplo "SIGLA-DISCIPLINA-DESTINO" (no exemplo usou-se PI-DESTINO) (\*)
  - 3) No campo 3 (HOST) cole o endereço copiado no ITEM "A" desse tutorial
  - 4) No campo 4 digite o número 80
  - 5) No campo 5 (USERNAME) digite seu login do TIDIA (disciplina de origem)
  - 6) No campo 6 digite sua senha
  - 7) No campo 7, selecione WEBDAV

| 🚣 Connect                                                                                                    |                                                                                                    |                                                                                                    |                | ×                                                  |
|----------------------------------------------------------------------------------------------------|----------------------------------------------------------------------------------------------------|----------------------------------------------------------------------------------------------------|----------------|----------------------------------------------------|
| Site Manager<br>- Concerning Concerning<br>- Concerning Concerning<br>- Concerning<br>- Concerning Concerning<br>- Concerning<br>- Concerning Concerning<br>- Concerning<br>- Concerning<br>- Concerning<br>- Concerning<br>- Concerning<br>- Concerning<br>- Concerning<br>- Concerning<br>- Concerning<br>- Concerning<br>- Concerning | General<br>Connection Type<br>Host 3<br>Username 5<br>Password 6<br>Protocol<br>Local Directory<br>Remote Directory<br>Debug 7 | Options<br>http://tidia-ae.ufabc.<br>edson.pimentel<br>*********<br>FTP<br>FTP<br>SFTP/SSH<br>FTP/Implicit SSL<br>FTP/SSL (AUTH TLS<br>WebDAV<br>Amazon S3 (HTTP)<br>Amazon S3 (HTTPS<br>AFTP | PGP Decryption | E 80 4<br>Anonymous<br>Passive<br>Browse<br>Browse |
| 1<br>New Remove                                                                                                    | Rename Sav                                                                                                    | /8                                                                                                    | Connect Ca     | incel                                              |

(\*) Essa conexão que você vai criar ficará gravada e os passos abaixo não precisarão ser refeitos caso necessite fazer nova cópia, etc.

- N) Siga os passos orientando-se pela figura abaixo:
  - 1) No campo 1, clique em Browse e selecione uma pasta do seu disco rígido (do seu computador) para onde os dados devem ser copiados. OS DADOS SERÃO COPIADOS DO SEU COMPUTADOR PARA O NOVO TIDIA.
  - 2) No campo 2 cole também o endereço copiado do TIDIA no ITEM "I", mas deixe apenas de /dav para frente, ou seja, apague o <u>http://tidia-ae.ufabc.edu.br</u>
  - 3) No campo 3, marque a caixinha DEBUG
  - 4) Clique em SAVE
  - 5) Cliquem em CONNECT (passo 5). Se tudo correr bem, uma tela similar a do ITEM "O" deve ser exibida

| 🗐 Connect                                                                                                    |                                                                                                    |                                                                                                    | -                                                                                                    |                    | <b>X</b> |  |  |  |  |
|----------------------------------------------------------------------------------------------------|----------------------------------------------------------------------------------------------------|----------------------------------------------------------------------------------------------------|----------------------------------------------------------------------------------------------------|--------------------|----------|--|--|--|--|
| Site Manager<br>OA-AE<br>OA-TIDIA-AE<br>OA-TIDIA-A | General<br>Connection Type<br>Host<br>Username<br>Password<br>Protocol<br>Local Directory<br>Remote Directory<br>© Debug <b>3</b> | Options<br>http://tidia-ae.ut<br>edson.pimente<br>*********<br>WebDAV<br>1 C:\Users\Edso<br>/dav/15a93f99- | Options PGP Decryption   http://tidia-ae.ufabc.edu.br/daw/15a93f99-5c6   edson.pimentel   **********   WebDAV   1 C:\Users\Edson\Documents\EdsonPP\TIDIA   /daw/15a93f99-5c68-4005-a1e5-8fc8797721   Browsa |                    |          |  |  |  |  |
| ▲ IIIII ►<br>New Remove                                                                                                    | Rename                                                                                                    | 4<br>e                                                                                                    |                                                                                                    | 5<br>Connect Cance | 21       |  |  |  |  |

O) Uma tela similar a seguinte será exibida em caso de conexão com sucesso.

| Local Syster                            | m (C:\Users\Edson\Docur | ments\EdsonPf | PITIDIA 🛛 💋    | Remote Sys | tem <mark>/15a93f99-5c68-4005</mark> | i-a1e5-8fc87977 | '2150/ 🛛 💋     |
|-----------------------------------------|-------------------------|---------------|----------------|------------|--------------------------------------|-----------------|----------------|
|                                         | Name                    | Size          | Date           |            | Name                                 | Size            | Date           |
| <i>[</i> ].                             |                         |               |                |            |                                      |                 |                |
| ( i i i i i i i i i i i i i i i i i i i | Aula01                  |               | Mai 16 2012 13 | : 💋        | Material complementar                |                 | Dez 31 1969 21 |
| 🧭 I                                     | Aula02                  |               | Mai 16 2012 13 |            |                                      |                 |                |
|                                         | Tidia-AE-2.0_SRC        |               | Mar 17 2010 1  |            |                                      |                 |                |
|                                         |                         |               |                | -<br>      |                                      |                 |                |
| 1                                       |                         |               |                |            |                                      |                 |                |
| 1                                       |                         |               |                |            |                                      |                 |                |
|                                         |                         |               |                | 2<br>2     |                                      |                 |                |
|                                         |                         |               |                | 2<br>2     |                                      |                 |                |
|                                         |                         |               |                | 2<br>2     |                                      |                 |                |
|                                         |                         |               |                |            |                                      |                 |                |
| 1                                       |                         |               |                |            |                                      |                 |                |
|                                         | - <b>-</b>              |               |                |            | -                                    |                 |                |
|                                         | S 🕷 🔓                   |               | <b>9</b>       |            | 🤝 👗 😼                                |                 |                |
|                                         |                         |               |                |            |                                      |                 |                |
|                                         |                         |               | O 1000         | C Discour  |                                      |                 |                |

- P) Siga os passos orientando-se pela figura abaixo:
  - 1) Tenha certeza que do lado <u>esquerdo</u> superior da figura (local system) está a pasta destino do seu computador
  - Selecione uma (ou mais) pasta(a) que deseja copiar (lado <u>esquerdo</u> da figura, marcado com o número 1): para selecionar mais de uma pasta de uma vez segure a tecla control). Recomenda-se copiar poucas pastas por vez.
  - 3) Clique na seta VERDE (parte de baixo da figura, onde está o número 2) para copiar e AGUARDE ...

| b | ocal Sys | terr C:\Users\Edson\Doo                  | :uments\Edsonl | PP\TIDIA 💋                                      | Remote S | ystem /15a93f99-5c68-40   | 05-a1e5-8fc879 | 772150/ 🧔      |
|---|----------|------------------------------------------|----------------|-------------------------------------------------|----------|---------------------------|----------------|----------------|
|   |          | Name                                     | Size           | Date                                            |          | Name                      | Size           | Date           |
|   |          | <br>Aula01<br>Aula02<br>Tidia-AE-2.0_SRC |                | Mai 16 2012 1<br>Mai 16 2012 1<br>Mar 17 2010 1 |          | <br>Material complementar |                | Dez 31 1969 21 |
|   | <i>.</i> |                                          |                |                                                 | <u></u>  |                           |                |                |

Q) Assim que os arquivos forem copiados, deve aparecer a mensagem FILE TRASFER COMPLETED conforme figura abaixo.

| Aula01 Mai 16 2012 1<br>Aula02 Mai 16 2012 1<br>Tidia-AE-2.0_SRC Mar 17 2010 1 | Dez 31 1969 : |
|--------------------------------------------------------------------------------|---------------|
| File Transfer                                                                  |               |
| File Transfer                                                                  |               |
| File Transfer Completed                                                        |               |

#### ATENÇÃO:

- Para copiar vários arquivos / pastas basta repetir os passos P e Q
- Caso necessite sair e se conectar novamente note que ao clicar em CONNECT a conexão que você criou (por exemplo PI-DESTINO) já está com a configuração correta e não é preciso digitar tudo de novo.

#### <u>CONTATO</u>

Caso encontre dificuldades no uso do tutorial ou mesmo necessite de mais orientações favor entrar em contato com o funcionário Fabio Akira através do e-mail <u>fabio.akira@ufabc.edu.br</u> ou pelo telefone 4437-8452 (Catequese - 10<sup>o</sup> andar).